## First data transfer to the stock recorder

You cannot use your stock recorder until you have sent your farm details from FarmWorks on the computer to your stock recorder.

## Data Transfer - Send data to the stock recorder

Place the stock recorder firmly in the cradle, with the power and USB leads connected. The stock recorder desktop must be visible, with FarmWorks closed.

Stock recorder desktop -FarmWorks closed

Stock recorder desktop -FarmWorks open

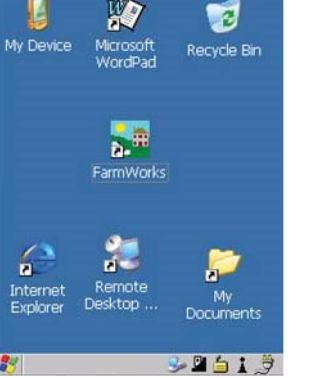

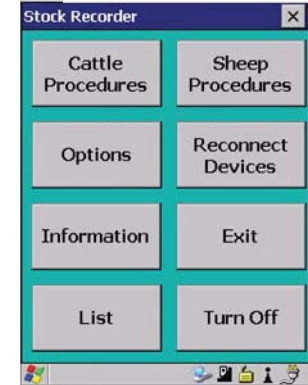

Windows Mobile Device Center should open on your computer. (if not, look for a green circle icon or use the search function. See the stock recorder installation guide for more help with this program.)

Look for the green tick to show the stock recorder is connected.

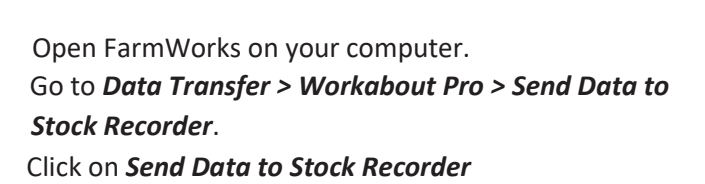

If your data was successfully transferred then your Psion stock recorder is ready to use.

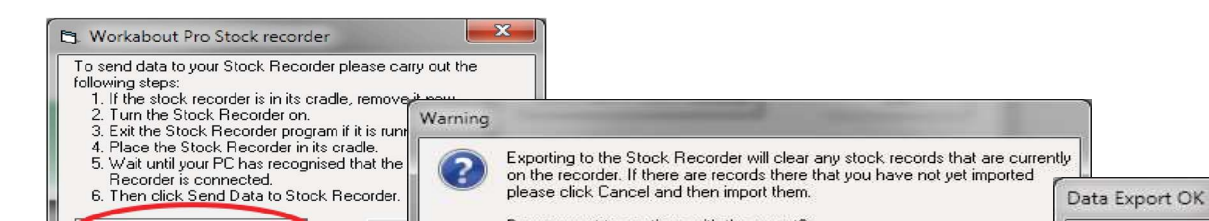

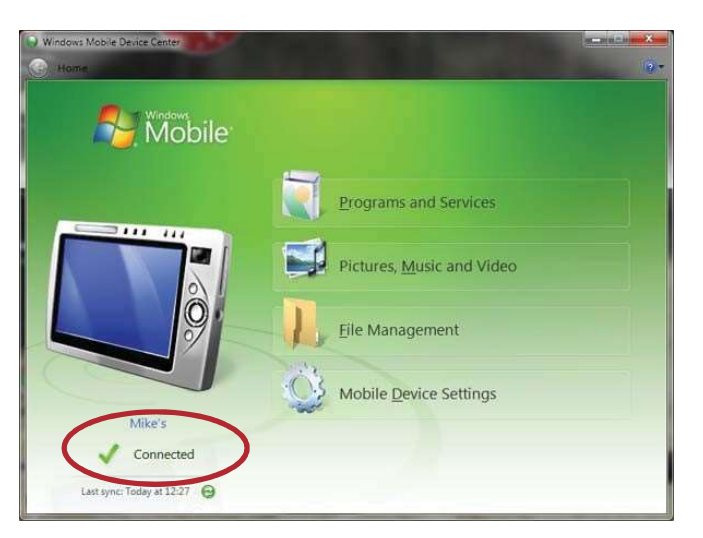

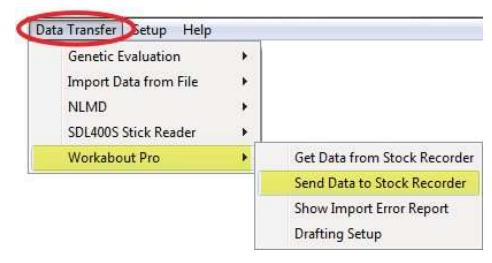